### 1. MỞ ĐẦU

Hiện nay, khi thị trường viễn thông di động "trăm hoa đua nở" thì việc lựa chọn một chiếc điện thoại ưng ý, nhiều tính năng là rất dễ dàng đối với người tiêu dùng. Tuy nhiên, để tìm được một chiếc điện thoại vừa đẹp, vừa bền, phục vụ tốt cả giải trí và công việc; bên cạnh đó là thể hiện được cá tính và trình độ hiểu biết của chủ nhân thì lại không dễ chút nào!

Đối với những người đơn giản, họ có thể chọn một chiếc điện thoại chính hãng. Những chiếc điện thoại này dễ sử dụng, cài đặt, sửa chữa, tìm kiếm phụ kiện,... Đối với những người muốn thể hiện "cái tôi", họ thường chọn cho mình một chiếc điện thoại độc đáo, hiếm có. Những chiếc điện thoại này thường là điện thoại cổ, gắn với một sự kiện nào đó như: Siemens SL45, Nokia 6310i,... hay là những chiếc điện thoại chưa xuất hiện ở Việt Nam theo con đường chính ngạch nhưng đã rất nổi tiếng trên thế giới như: iPhone (Apple), BlackBerry (RIM)\* hay Palm.

Để sở hữu một chiếc điện thoại như thế, người tiêu dùng chắc hẳn cũng mất chút ít công sức (nếu không muốn nói là nhiều), từ việc tìm mua (mua ở đâu, chất lượng và giá cả thế nào), học cách sử dụng, bảo hành, sửa chữa,... Đặc biệt đối với những "chú dế" "hiếm có khó tìm" trên thị trường! PALM là một ví dụ điển hình!

Xuất hiện từ rất sớm, có thể nói là một trong những chiếc "điện thoại thông minh" tiên phong của thế giới. Một chiếc điện thoại "có số có má" trên thị trường di động! Tuy nhiên, trong mấy năm gần đây, PALM không còn giữ được vị thế của mình và dần "quy ẩn giang hồ"!

Ở Việt Nam, có rất ít người biết đến Palm (nếu so với số người biết Nokia, Samsung hay Sony Ericsson). Điều này có thể lý giải một phần bởi Palm thường được cung cấp kèm theo gói cước của các "nhà mạng". Khi ấy Palm là cầu nối, là sợi dây vô hình khiến khách hàng bị trói buộc với "nhà mạng".

Tuy nhiên, điều này không ngăn cản những con người cá tính và dũng cảm tìm đến với Palm! "Phong trào giải phóng" Palm dấy lên ở nhiều nơi, trong đó có Việt Nam! Từ Bắc chí Nam, "cộng đồng Palm" dần lớn mạnh và trưởng thành nhanh chóng. Việc phá bỏ "xiềng xích" cho Palm đã được thực hiện dễ dàng và thành công.

Là một người tình cờ biết đến Palm, nhưng đã nhanh chóng say mê và yêu quý Palm. Những trải nghiệm với Palm thật tuyệt vời! Đặc biệt là khi tác giả, bằng sự nỗ lực của bản thân, đã "giải phóng" cho chiếc Palm thân yêu của mình!

Với tinh thần chia sẻ là được, tác giả có đôi điều mạn đàm với tất cả những ai yêu mến Palm, muốn "giải phóng" cho Palm.

# 2. CÁC CÔNG CỤ CẦN THIẾT CHO VIỆC BỂ KHÓA

Có nhiều phương pháp khác nhau để bẻ khóa điện thoại, từ việc can thiệp phần cứng đến can thiệp bằng phần mềm. Ở đây, tác giả xin mạn đàm về phương pháp bẻ khóa bằng phần mềm.

Trước khi bẻ khóa bằng phầm mềm, dĩ nhiên chúng ta phải có... phần mềm!

- 2.1 Thứ nhất là: Chương trình <u>Unlocking program for the Treo Centro</u>
- 2.2 Thứ hai là: Palm Desktop. Các bạn có thể cài bằng đĩa CD kèm theo hộp máy. Nếu không có đĩa CD, các bạn có thể tải xuống bản này:

Download Palm Desktop 4.1.4e

2.3 Dây cáp kết nối giữa máy tính với Palm phù hợp.

## 3. PHƯƠNG PHÁP BỂ KHÓA

Đây là phần chính và quan trọng nhất! Bạn phải tuân theo các bước dưới đây để bảo đảm rằng việc bẻ khóa sẽ đúng cách!

- 3.1 Cài chương trình Palm Desktop vào máy tính của bạn. Nếu bạn cài rồi chuyển qua bước 3.2. (Ở đây, tôi dùng chương trình Palm Desktop trong CD Rom kèm theo hộp máy. Những bạn sử dụng phiên bản khác sẽ có thể có một số điểm không giống nhau về giao diện của chương trình! Đừng lo về điều này!)
- 3.2 Khởi động chương trình Palm Desktop, tạo 1 tài khoản (User), tên tài khoản tùy bạn chọn thôi. Việc chọn này sẽ giúp Palm Desktop chuyển dữ liệu, sao lưu dữ liệu, cài đặt,... cho chiếc Palm của bạn nhanh chóng, dễ dàng và thuận tiện hơn. Nếu bạn đã có tài khoản, chuyển sang bước 3.3. (Việc tạo tài khoản tôi sẽ nói riêng nếu bạn nào cần để tránh lan man)
- 3.3 Cài chương trình Unlocking bằng cách nhấp chuột trái 2 lần vào tệp có đuôi PRC (trong tệp đuôi .zip mà bạn tải xuống từ link ở mục 2.1).

Trong tệp bẻ khóa có đuôi .zip, có 3 phiên bản ứng với 3 ngôn ngữ khác nhau. Bạn chỉ cần chọn ngôn ngữ phù hợp với khả năng hiểu biết của mình (thông thường là chọn tiếng Anh)

Sau khi nhấp chuột 2 lần, sẽ xuất hiện hộp thoại Install Tool. Vì ở bước 3.2 tôi đã tạo tới 2 tài khoản tên là: Centro Khanh và Palm Centro (để lưu các bộ sao lưu khác nhau) nên máy hỏi tôi muốn cài vào tài khoản nào như hình dưới đây:

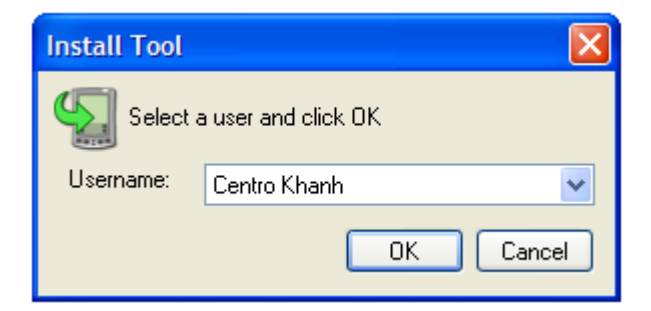

Nhấp OK, xuất hiện hộp dưới đây:

| 😼 Install Tool                                                                                                    |                                                                                                    | X                     |              |
|----------------------------------------------------------------------------------------------------|----------------------------------------------------------------------------------------------------|-----------------------|--------------|
| User: Centro Khanh<br>File(s) listed below will be installed<br>time you perform a HotSync opera                                           | on your handheld the next<br>tion:                                                                                                    | •                     |              |
| File Name                                                                                                    | File Size Destination<br>28KB 💭 Handheld                                                                                                    | Add<br>Remove<br>Done | Nhấp<br>Done |
| Tips:<br>Find other applications t<br>http://store.palm.com/s<br>The 'Add' button looks f<br>C:\PROGRAM FILES\P<br>place to store download | Change Destination<br>o install on your handheld at<br>tore<br>irst in the \ADD-ON folder inside your<br>ALM folder. This folder is a convenient<br>ed handheld files. |                       |              |

3.4 Kết nối Palm với máy tính bằng cáp dữ liệu phù hợp.

Khi kết nối, ở góc phải thanh Taskbar sẽ xuất hiện biêu tượng hình tròn được tạo bởi 2 mũi tên xanh và đỏ cuốn vào nhau. Nhấp chuột phải và kiểm tra xem máy tính được kết nối với Palm bằng cổng nào (?).

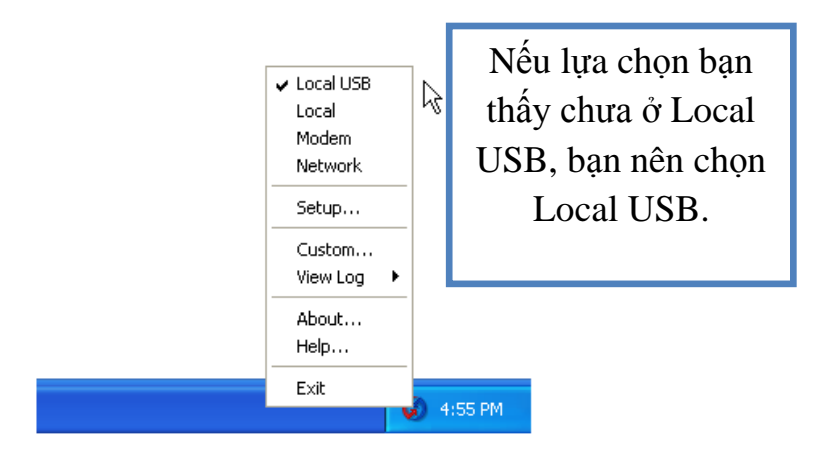

- 3.5 Ấn nút hình tròn trên cáp kết nối, phía đầu cắm vào Palm để khởi động Hosync. Đợi cho đến khi quá trình này hoàn thành! Thực chất đây là quá trình chuyển dữ liệu mà bạn đã cài trong tài khoản Centro Khanh vào máy Palm
- 3.6 Khởi động lại máy Palm để quá trình cài đặt vào máy được tiến hành bằng cách tháo pin của máy ra, sau đó lắp lại vào.
- 3.7 Chạy chương trình Treo Unlock mà bạn đã cài trên Palm. Nếu bạn không thấy danh sách các chương trình, hãy kiểm tra và để chế độ xem chương trình là All.

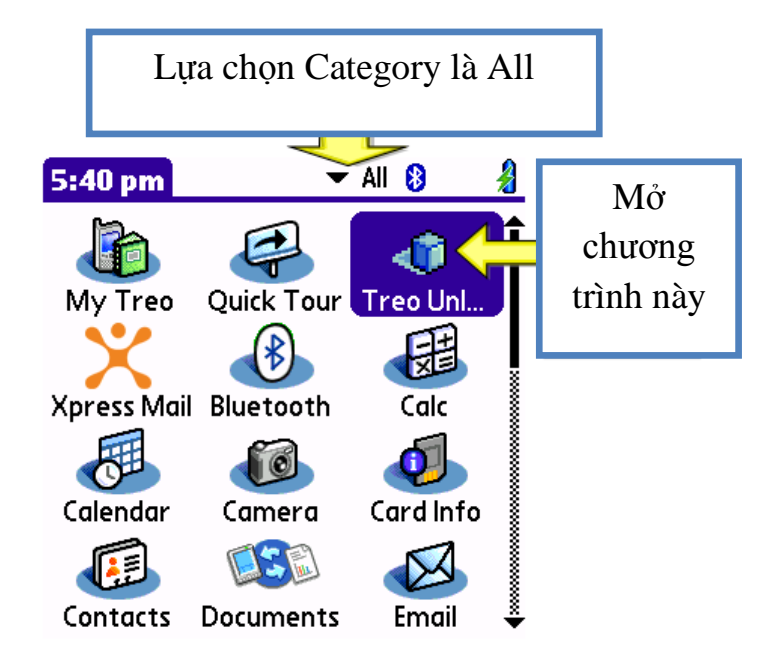

Sau khi chạy Treo Unlock, màn hình Palm xuất hiện

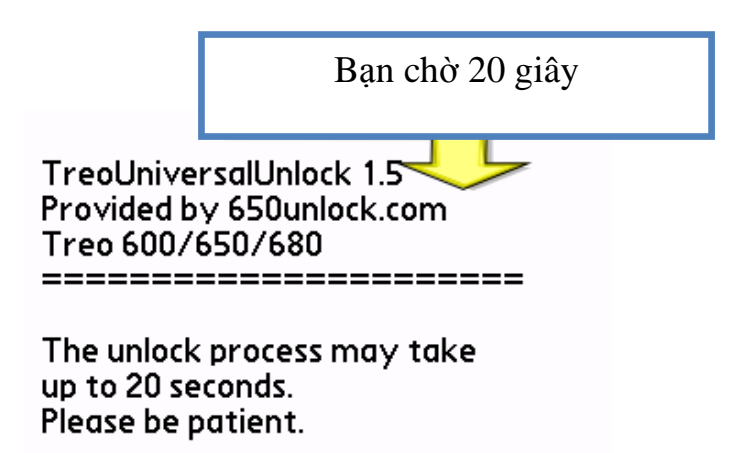

Nếu máy bạn bị "lock up" hay "reset" mỗi khi bạn chạy chương trình này, bạn cần "hard reset" để máy trở lại tình trạng "trinh nguyên" như lúc xuất xưởng. Điều này sẽ giúp quá trình bẻ khóa diễn ra thuận lợi hơn.

\* Cách thức "hard reset": 1. Tháo pin; 2. Bấm và giữ phím Power (on/off), cùng lúc đó lắp lại pin; 3. Khi logo Palm xuất hiện, bỏ tay khỏi phím Power; 4. Nhấn nút Up (là cạnh trên của cái nút có khắc chữ Palm to tướng ngay phía dưới màn hình ấy); 5. Làm theo những điều máy nó bảo!

Lưu ý là quá trình "hard reset" sẽ làm mất hết dữ liệu trên máy Palm của bạn. Nêu cẩn thận sao lưu trước hoặc chắc chắn là bạn đã có 1 bản sao của mọi thứ!

3.8 Sau khi chương trình Treo Unlock chạy xong, bạn sẽ thấy "Unlock data" của bạn hiện lên trên màn hình máy Palm

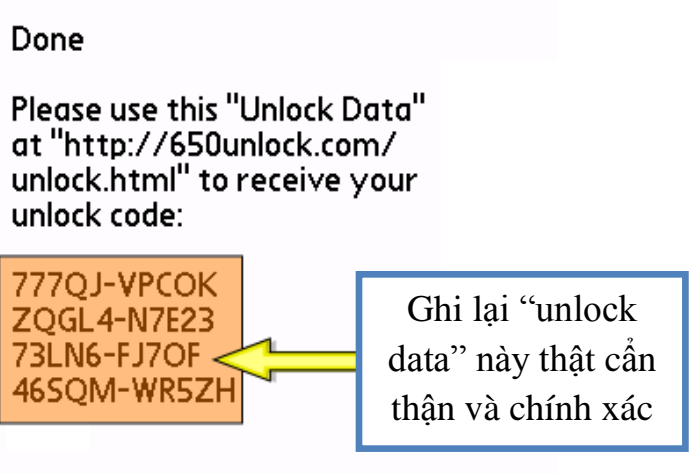

Press the home key to exit.

3.9 Mở trang Web: http://centrounlock.com/unlock/unlock.py

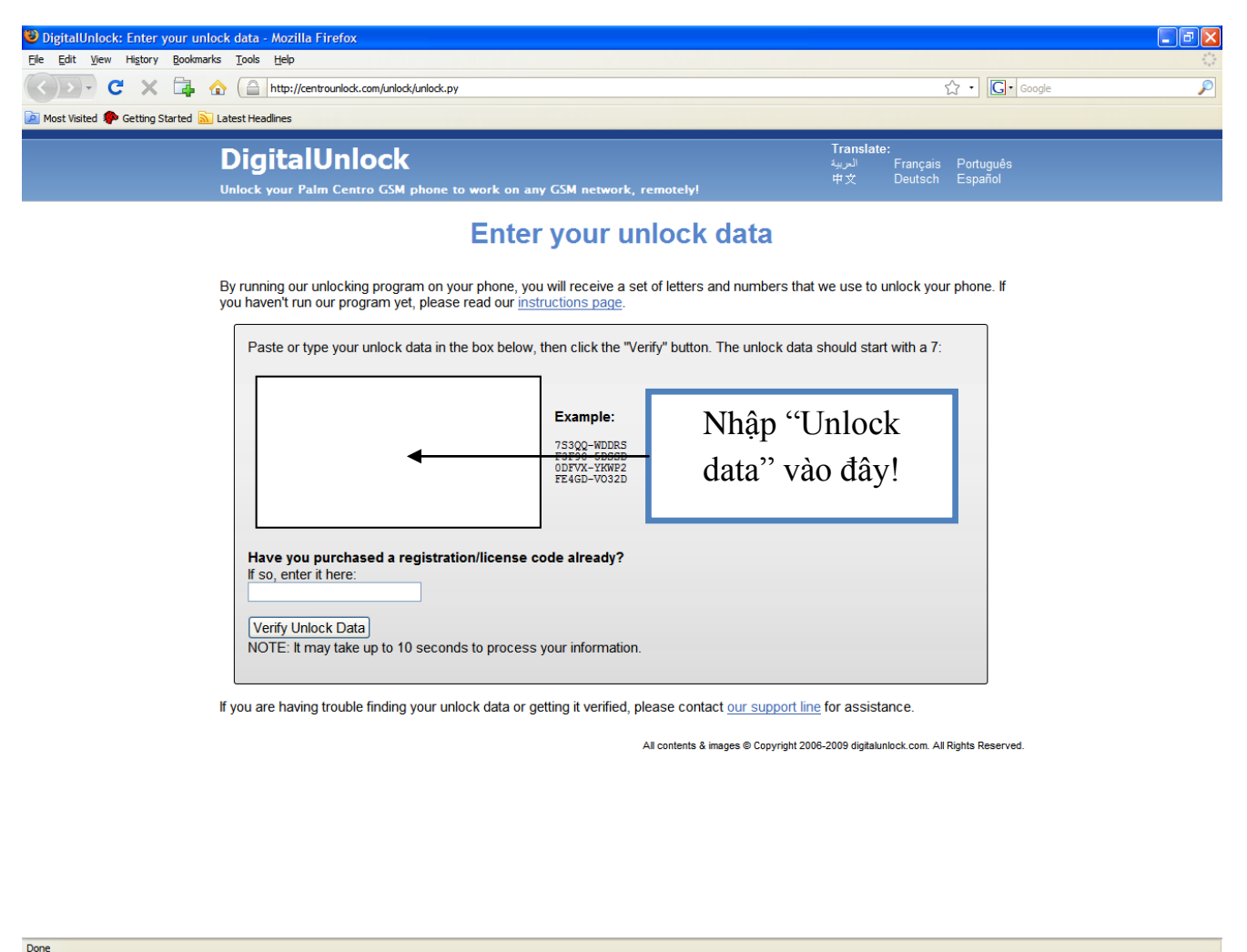

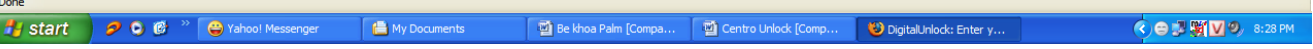

3.10 Đến đây, chúng ta phải mua "registration code", mất 19\$. Nếu chưa có "registration code" mà chúng ta nhấp chuột vào "Verify Unlock Data, sẽ xuất hiện 1 trang web hỏi chúng ta về việc mua Code:

| lost Visited Ҏ Gettin | g Started Sal Latest Headlines                                                                                                    |
|-----------------------|----------------------------------------------------------------------------------------------------|
|                       | DigitalUnlock<br>الربية Français Português<br>Unlock your Palm Centro GSM phone to work on any GSM network, remotely!                                                               |
|                       | Unlock Results                                                                                                    |
|                       | Great, your Palm Centro can be unlocked!                                                                                                    |
|                       | \$19 uso Credit card/PayPal   BuyNow Cheque/Invoice/Wire Transfer   Nhấp chuột vào Buy now   để mua "registration code"                                                             |
|                       | If you have purchased a registration code                                                                                                    |
|                       | Please enter your registration/license code from your order email to receive<br>your unlock code.<br>Registration/License Code:<br>Example: A2FESI3KFEW0CSE9F5ED<br>Get Unlock Code |
|                       |                                                                                                    |

Hoặc đây là đường dẫn để mua "registration code": <u>https://www.regnow.com/softsell/nph-softsell.cgi?item=13985-5&ss\_cart\_reset=true&ss\_short\_order=true&linkid=organic</u>

- 3.11 Sau khi mua được "registration code", ta nhập Code này vào ô "registration code" ở hình mục 3.10. Sau đó nhấp "Get Unlock Code".
- 3.12 Cuối cùng, ta được mã quan trọng nhất để bẻ khóa Palm. Unlock Code sẽ có dạng là: \*#\*#12345678\*
- 3.13 Chép lại Unlock Code cần thận và chính xác tuyệt đối.
- 3.14 Tháo pin, lắp sim mà bạn sẽ sử dụng vào Palm. Lắp pin, máy sẽ khởi động lại, sau đó nhấn nút Power on/off (thường là nút màu đỏ bên phải) một vài giây để bật sóng điện thoại lên.
- 3.15 Khi này, màn hình có thể xuất hiện như sau:

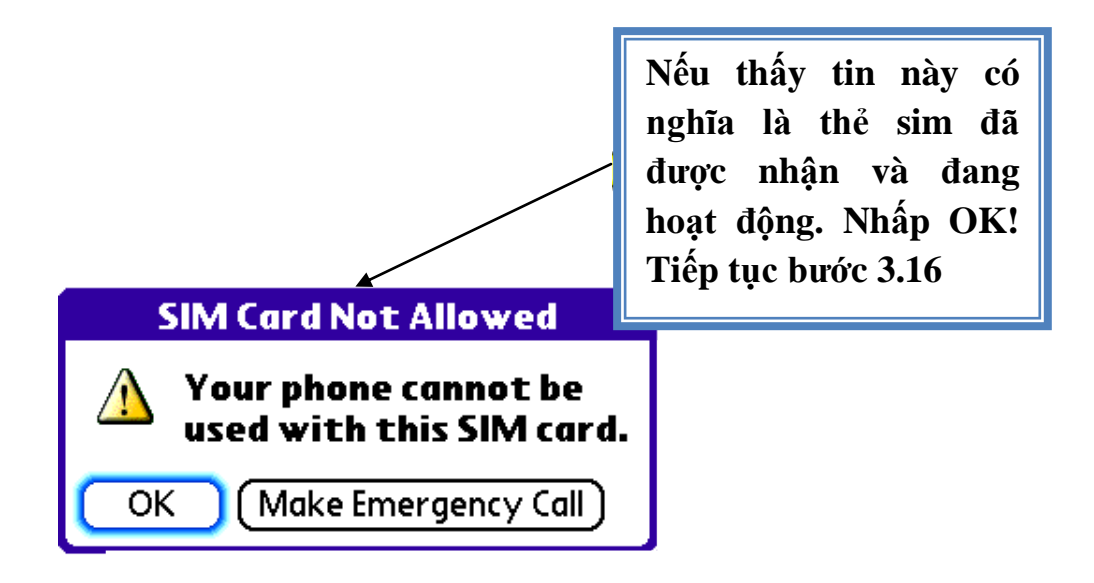

#### 3.16

Mở mục Dial trên máy Palm, bạn sẽ thấy như hình dưới

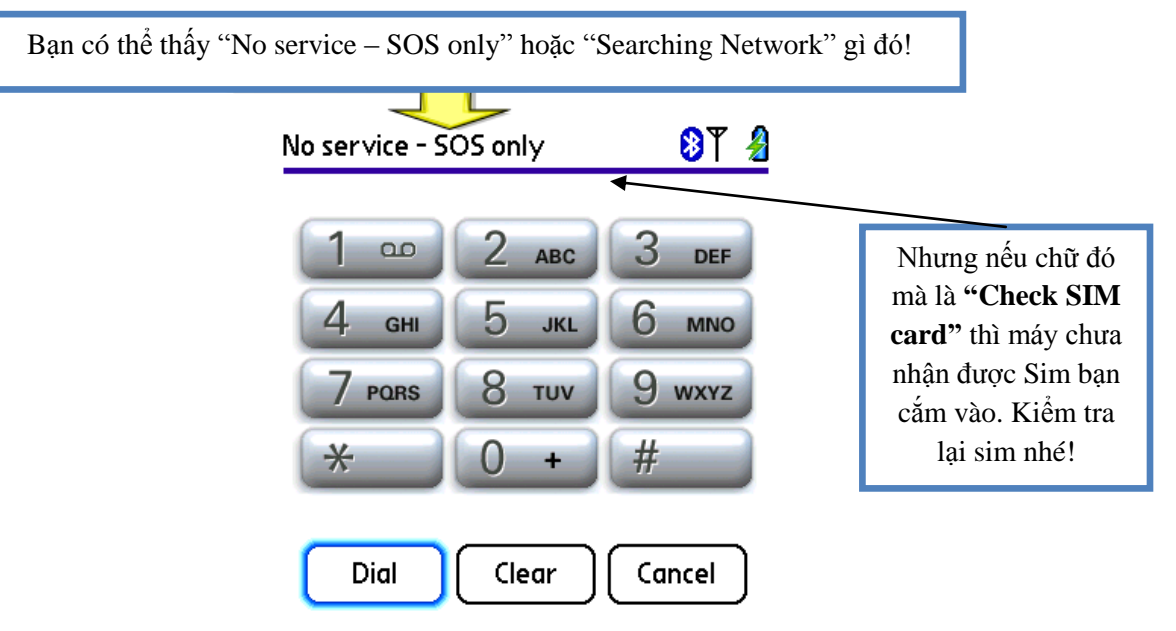

3.17 Nhập chính xác "Unlock Code" vào, sau đó nhấn Dial

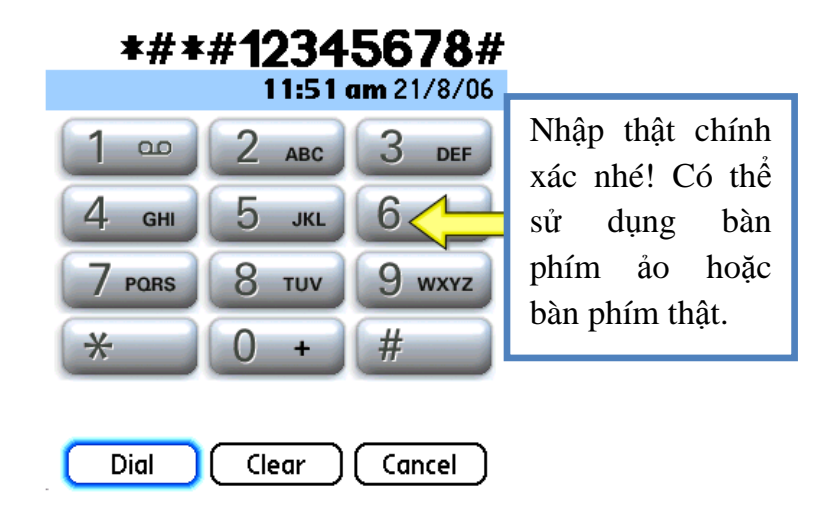

3.18 Nếu màn hình xuất hiện thế này là bạn đã thành công rồi đó! Tự thưởng cho mình một ly café và tận hưởng Palm đi nhé! **Xin chúc mừng!** 

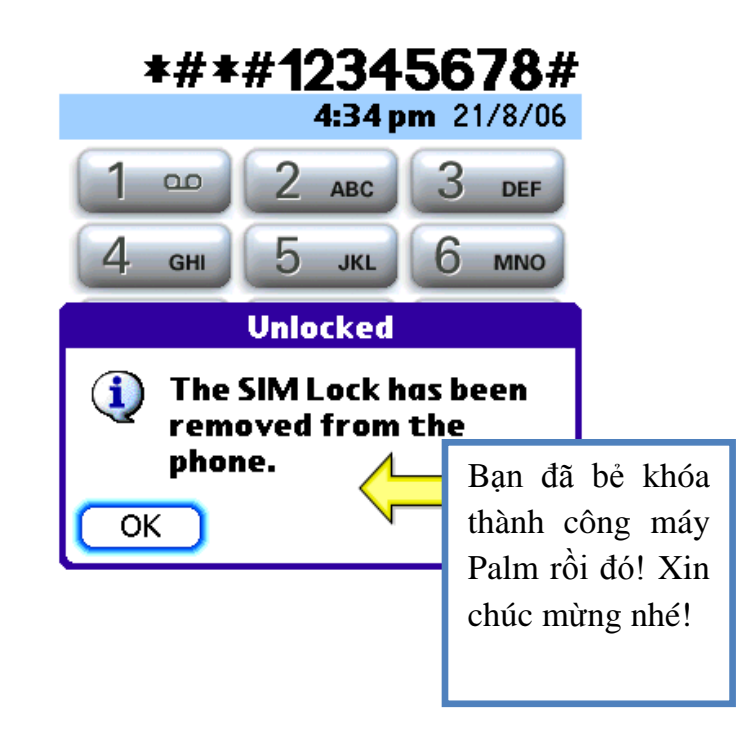

3.19 Nếu màn hình vẫn hiện "No service – SOS only", hãy để máy tự động chọn mạng nhé! (Bạn chạm vào chữ "No service – SOS only", sẽ xuất hiện Options, chọn Select Network và để chế độ Search band là Auto).

### 4. KẾT LUẬN

Phương pháp bẻ khóa trình bày ở trên thực chất là phương pháp bẻ khóa bằng cách sử dụng Unlock Code. Chúng ta sẽ cần 3 Code. Code đầu tiên có được là do cài chương trình Unlock Palm vào máy điện thoại, dùng để kiểm tra xem máy có thể bẻ khóa được không. Code thứ 2 phải mua... để có Code thứ 3và Code thứ ba dùng để bẻ khóa.

Tuy nhiên, đối với những bạn không có điều kiện mua Code (không có thẻ thanh toán quốc tế, không có tài khoản chùa, ...) thì có thể đi... xin Code.

Cách của mình không có gì mới, cũng là đi xin thôi nhưng vấn đề là... xin Code ở đâu, như thế nào? Tình cờ và... thật bất ngờ (Cũng phải kể đến sự nhanh trí của mình nữa)! Mình lang thang trên mạng và kiếm được 1 ông bạn người nước ngoài không quen không biết, ông ấy cho mình Code! Mình không biết ông ý có phiền lòng khi mình đưa địa chỉ mail cho tất cả mọi người không!? Nhưng trước mắt ai muốn Unlock Palm Centro mà không mua được Code thì gửi cho mình cái Code thứ nhất! Mình sẽ gửi cho ông kia nhờ tìm Unlock Code cuối cùng cho!

## 5. TÀI LIỆU THAM KHẢO

- 1. Sách hướng dẫn sử dụng Palm Centro
- 2. http://centrounlock.com/
- 3. Một số trang web, diễn đàn trên mạng (đặc biệt là tinhte.com)

# 6. LỜI CẢM ƠN

- Để thực hiện Unlock thành công Palm Centro, tác giả xin chân thành cảm ơn "người cho Code", bạn MatrixBlack84, Mr.Siro trên diễn đàn tinhte.com!!!
- Bên cạnh đó, tác giả cũng xin cảm ơn tất anh chị em trên diễn đàn đã ủng hộ tác giả thực hiện bài viết này!
- Đây là bài "mạn đàm" đầu tiên của tác giả, tuy không có gì đặc sắc và chắc hẳn còn "non nớt". Kính mong được sự góp ý của mọi người qua: quockhanh2909@yahoo.com